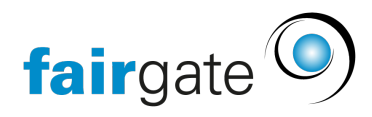

Wissensdatenbank > Kurse- und Events > Grundlagen > Archivierte Events

## Archivierte Events

17.04.2025 - Grundlagen

| ■ Alle Events               | O Neu ers | tellen |
|-----------------------------|-----------|--------|
| Archivieren                 |           |        |
| Veröffentlichungs-Status än | dern 2021 | Ab Au  |
| Sichtbarkeits-Status ändern |           | 1      |
| Als XLSX exportieren        |           | •      |
| Absagen                     |           |        |

Um ein Event zu archivieren, gehen Sie in die Ansicht "Aktive Events". Setzen Sie einen Haken in die zu archivierende Veranstaltung.

Klicken Sie dann auf das Hamburger-Menü (drei Striche) und wählen Sie "Archivieren" aus.

Achtung: Die Archivierung eines übergeordneten Events archiviert alle untergeordneten Veranstaltungen ebenfalls.

Das System bittet Sie jetzt um Bestätigung Ihrer Entscheidung:

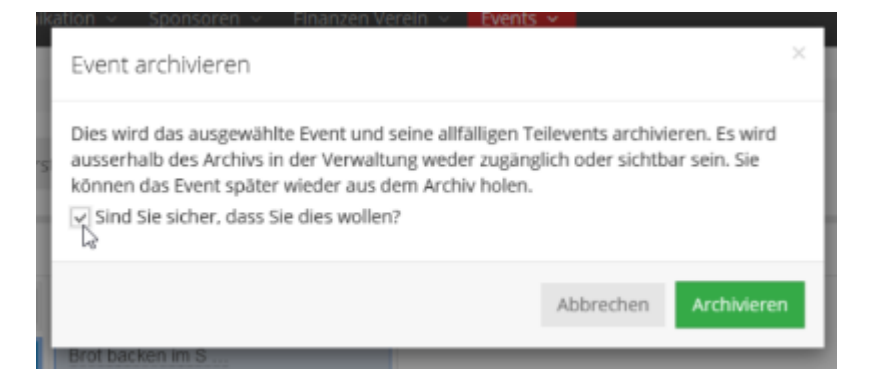

Öffnen Sie jetzt das Archiv:

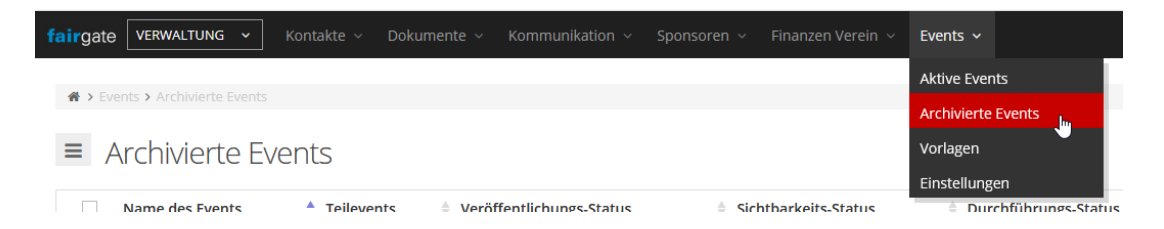

Hier finden Sie alle Veranstaltungen, die Sie archiviert haben. Sie können die Veranstaltungen jetzt mit einem Haken markieren und per Hamburger-Menü "Definitiv löschen".

## Achtung: Übergeordnete Events zu löschen, löscht gleichzeitig alle untergeordneten Veranstaltungen.

Es ist auch möglich, Ihre Entscheidung rückgängig zu machen, indem Sie abermals einen Haken in das Event-Kästchen setzen und im Hamburger-Menü "Wieder aktivieren" auswählen.

| fairgate VERWALTUNG ~ Kontakte ~       |                               | soren ~ Finanzen Verein ~ Events ~ |                      |            | 🚱 Prinzhorntest ~ 🚽 |
|----------------------------------------|-------------------------------|------------------------------------|----------------------|------------|---------------------|
| ♣ > Events > Archivierte Events        |                               |                                    |                      |            |                     |
| Archivierte Events                     |                               |                                    |                      |            | Q. Durchsuchen      |
| Definitiv löschen<br>Wieder aktivieren | Teilevents                    | -Status                            | Durchführungs-Status | Enddatum   | Archivierungsdatum  |
| Exportieren als XLSX ofen              | 4 - UNVERÖFFENTLICHT          | ÖFFENTLICH                         | ARCHIMERT 02.07.2021 | 23.07.2021 | 30.10.2020          |
| Gemeinsamer Schwimmbad-Besuch          | unveröffentlicht              | ÖFFENTLICH                         | ARCHIVERT 04.07.2021 | 25.07.2021 | 30.10.2020          |
| Gespenstergeschichte                   | - UNVERÖFFENTLICHT            | ÖFFENTLICH                         | ARCHIVERT 11.07.2021 | 12.07.2021 | 30.10.2020          |
| Nachtwanderung                         | i Tellevent UNVERÖFFENTLICHT  | ÖFFENTLICH                         | ARCHIVERT 11.07.2021 | 11.07.2021 | 30.10.2020          |
| Sommer-Feriencamp 2021                 | 3 Teilevents UNVERÖFFENTLICHT | ÖFFENTLICH                         | ARCHIVERT 01.07.2021 | 29.07.2021 | 30.10.2020          |
| Zeige 1 bis 5 von 5                    |                               |                                    |                      |            | « < 1 > »           |

Achtung: Die Wiederherstellung eines übergeordneten Events stellt nicht automatisch auch alle untergeordneten wieder her.

| nika | tion 🗸                                                                                                    | Sponsoren 🗸 | Finanzen Verein 🗸 | Events 🗸 |         |              |  |
|------|----------------------------------------------------------------------------------------------------|-------------|-------------------|----------|---------|--------------|--|
|      | Aus dem Archiv holen Sommer-Feriencamp 2021                                                                                                    |             |                   |          |         |              |  |
| Ve   | Dies wird das gewählte Event aus dem Archiv holen. Es kann wieder zugänglich<br>gemacht werden. Es wird einen Durchführungs-Status gemäss Event-Datum und<br>Absage-Status erhalten.<br>Sind Sie sicher, dass Sie dies wollen? |             |                   |          |         |              |  |
|      |                                                                                                    |             |                   | Abbrec   | hen Aus | Archiv holen |  |
| UN   | UNVERÖFFENTLICH ÖFFENTLICH ARCHIVIERT                                                                                                    |             |                   |          |         |              |  |

Umgekehrt werden übergeordnete Events automatisch wiederhergestellt, wenn eine untergeordnete Veranstaltung de-archiviert wird:

| Aus dem Archiv holer                                                                  | n Gespenstergesch                                   | ichte                             | ×                            |
|---------------------------------------------------------------------------------------|-----------------------------------------------------|-----------------------------------|------------------------------|
| Sie haben versucht, einen T<br>ebenfalls archiviert ist.<br>✔ Wollen Sie den zugehöri | Teilevent aus dem Archi<br>igen Top-Event ebenfall: | v zu holen, des<br>s aus dem Arch | isen Top-Event<br>niv holen? |
|                                                                                       |                                                     | Abbrechen                         | Aus Archiv holen             |
| UNVEROFFENTLICHT                                                                      |                                                     |                                   | ARCHIVIERT                   |

Mit Archivierung eines Top- oder Unterevents bleibt der Teilnahmestatus der

## Teilnehmenden Kontakte erhalten:

| <ul> <li>Kontakte &gt; Aktive Kontakte</li> <li>Admin Verei</li> </ul> | e<br>NS Übersicht | Daten Verbindungen 😗 | Zugehörigkeiten 🔞 | Notizen 👩       | Benutzerrechte 🛇 Doku | mente 🧿 Finanzen 🕑 | Events                   |                                   |
|------------------------------------------------------------------------|-------------------|----------------------|-------------------|-----------------|-----------------------|--------------------|--------------------------|-----------------------------------|
| Aktuelle & künftige Histo                                              | ory               |                      |                   |                 |                       |                    |                          |                                   |
|                                                                        |                   |                      |                   |                 |                       |                    | □ · <u>*</u> -           | Q Tabelle durchsuchen             |
| Filters Active - 0                                                     |                   |                      |                   |                 |                       |                    | Alle ein                 | klappen Alle ausklappen Clear All |
| Event-Status                                                           | Q, × v            | Anwesenheitsstatus   | Q, X V            | Bestanden-Statu | s Q, ×                | ∨ Kategorie        | 0, × v Art des Eintrages | Q, × v                            |
| Startdatum                                                             | 🔻 Enddatum        | 0 Name des Events    | 0                 | Event-Status    | Anwesenheitsstatus    | 0 Kategorie        | Eintrittspreis           | Anmeldedatum                      |
| 30.09.2024 20:00                                                       | 30.09.2024 22:00  | Unterevent mit       |                   | ARCHMERT        | Anwesend Bestenden    | Intern             |                          | 24.09.2024 15:58                  |
| 27.09.2024 14:00                                                       | 27.09.2024 15:00  | Unterevent Zert      |                   | BEENDET         |                       | Intern             |                          | 27.09.2024 08:56                  |
| 01.09.2024 12:00                                                       | 01.09.2024 13:00  | Test Rechnungsa      |                   | ARCHMERT        |                       | Intern             | Eintrittspreis           | 23.07.2024 14:25                  |
| 26.04.2024 14:00                                                       | 26.04.2024 15:00  | Topevent             |                   | BEENDET         |                       |                    | Buchser Cup              | 27.03.2024 13:52                  |
| 05.04.2024 18:00                                                       | 05.04.2024 22:00  | 10-jähriges Jub      |                   | BEENDET         |                       | Intern             | Kein Ticket 1            | 04.03.2024 13:40                  |
| Zeige 1 bis 5 von 5                                                    |                   |                      |                   |                 |                       |                    |                          | «< < 1 > »                        |

## Archivierte Events und Zertifikate

Wenn Sie ein Event archivieren, bei dem Sie Zertifikate hinterlegt haben, werden die Zertifikate mit Archivierung des Events nicht mehr automatisch versendet.

Sie sollten daher entweder das Event entsprechend lange aktiviert lassen, bis alle Zertifikate versendet worden sind, oder Sie versenden diese nachträglich per Serienbrieferstellung und dann per E-Mail.